# 瞭解安全防火牆術語(適合剛接觸Firepower的使 用者)

| 目錄                                          |
|---------------------------------------------|
|                                             |
| <u>必要條件</u>                                 |
|                                             |
| 採用元件                                        |
| 常用技術術語                                      |
| <u>FTD:Firepower威脅防禦</u>                    |
| LINA:基於Linux的整合網路架構                         |
| SNORT                                       |
| <u>FXOS:Firepower可擴展作業系統</u>                |
| <u>FCM:Firepower機箱管理器</u>                   |
| <u>FDM:Firepower裝置管理</u>                    |
| <u>FMC:Firepower管理中心</u>                    |
| <u>CLISH:指令行介面Shell</u>                     |
| <u>診斷管理</u>                                 |
| <u>ASA平台模式</u>                              |
| <u>ASA裝置模式</u>                              |
| <u>FTD上的不同提示</u>                            |
| 如何在不同的提示之間移動                                |
| <u>CLISH模式至FTD根模式</u>                       |
| <u>CLISH模式至Lina模式</u>                       |
| <u>CLISH模式至FXOS模式</u>                       |
| <u>根模式到LINA模式</u>                           |
| <u>FXOS至FTD CLISH模式(1000/2100/3100系列裝置)</u> |
| <u>FXOS至FTD CLISH模式(4100/9300系列裝置)</u>      |
| 相關檔案                                        |

## 簡介

本文檔介紹了各種常用的思科防火牆術語。本文檔還介紹了如何從一個CLI模式切換到另一個CLI模 式。

## 必要條件

### 需求

之前沒有學習此主題的要求。

#### 採用元件

本文中的資訊係根據以下軟體和硬體版本:

- 思科安全防火牆管理中心(FMC)
- Cisco Firepower威脅防禦(FTD)
- Cisco Firepower裝置管理(FDM)
- Firepower eXtensible 作業系統 (FXOS)
- Firepower Chassis Manager (FCM)
- 調適型安全裝置(ASA)

本文中的資訊是根據特定實驗室環境內的裝置所建立。文中使用到的所有裝置皆從已清除(預設))的組態來啟動。如果您的網路運作中,請確保您瞭解任何指令可能造成的影響。

### 常用技術術語

FTD: Firepower威脅防禦

FTD是次世代防火牆,提供超越傳統防火牆的更多功能。它包括入侵防禦系統(IPS)、高級惡意軟體 防護(AMP)、URL過濾、安全情報等服務。FTD與ASA (調適型安全裝置)非常類似,但具有附加 功能。FTD在2個引擎上執行,LINA和SNORT。

#### LINA:基於Linux的整合網路架構

我們將ASA稱為FTD裝置中的Lina。LINA只是FTD執行的ASA程式碼。Lina的主要重點是網路層安全。它確實透過其應用檢測和控制功能整合了一些第7層防火牆功能。

#### SNORT

Snort引擎是網路入侵檢測和防禦系統。Snort的主要功能包括辨識異常的資料包檢測、基於規則的 檢測、即時警報、日誌記錄和分析,以及與其他安全工具的整合。Snort能夠執行L7檢測(應用層流 量),不僅基於資料包報頭,還基於資料包的內容。

您可以靈活地編寫自己的自定義規則,以在應用層定義特定的模式或簽名,從而增強檢測功能。它 透過評估資料包的負載來執行深度資料包檢測。您甚至可以在此處執行加密資料包的解密。

FXOS: Firepower可擴展作業系統

它是FTD裝置執行的作業系統。根據FXOS用於配置功能、監控機箱狀態和訪問高級故障排除功能 的平台。

Firepower 4100/9300和Firepower 2100上的FXOS以及平台模式下的自適應安全裝置軟體允許配置 更改,而在其他平台中,除特定功能外,FXOS是只讀的。

#### FCM: Firepower機箱管理器

FCM是用於管理機箱的GUI。它僅適用於在平台模式下運行ASA的9300、4100、2100。

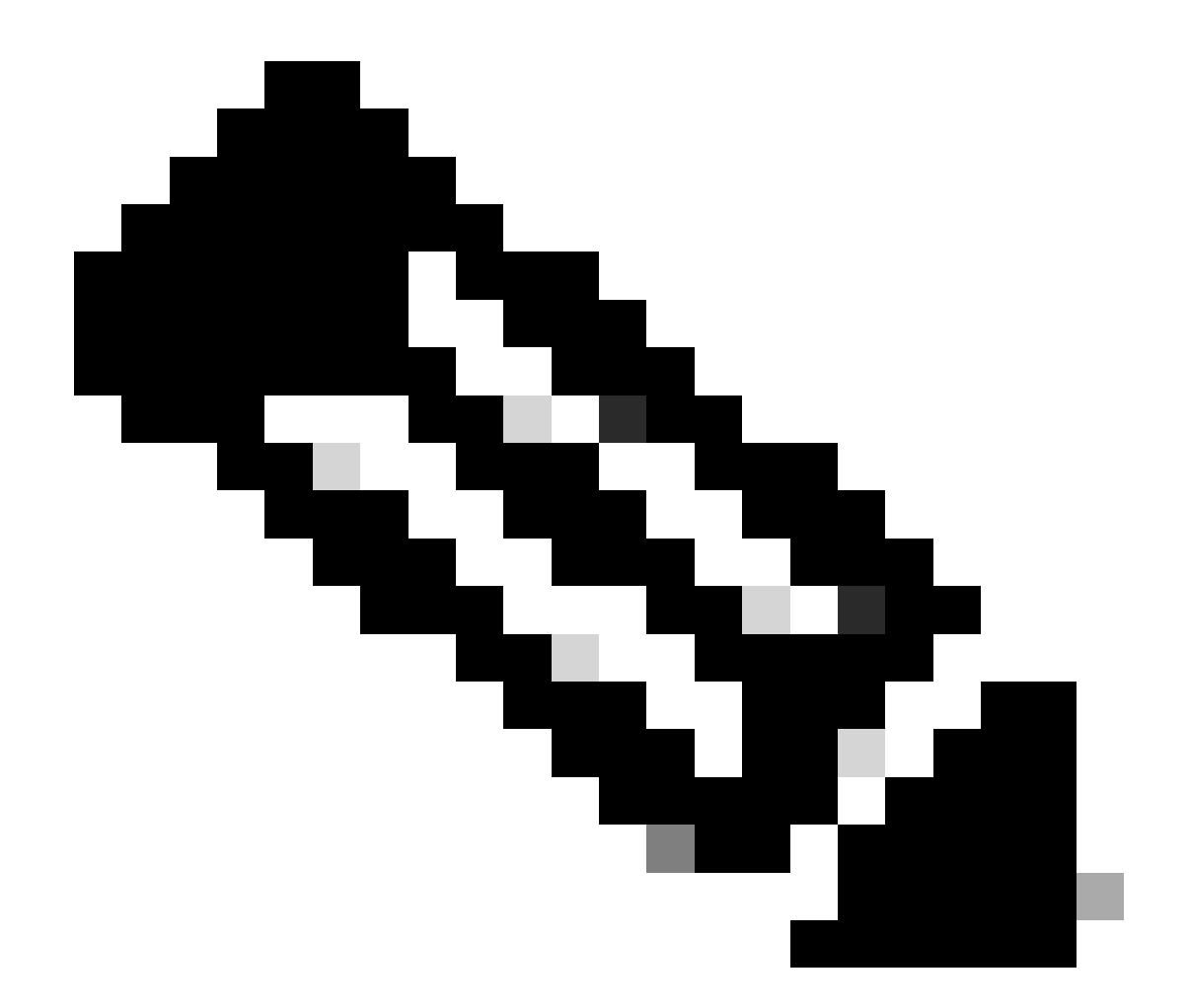

注意:您可以拿筆記型電腦來打個比方。FXOS是在機箱(筆記型電腦)上運行的作業系統 (筆記型電腦中的Windows作業系統)。我們可以在其上安裝FTD(應用程式執行個體 ),其在Lina和Snort(元件)上執行。

與ASA不同,您無法通過CLI管理FTD。您需要單獨的基於GUI的管理。此類服務有兩種型別 :FDM和FMC。

FDM:Firepower裝置管理

- FDM是機上管理工具。它提供了一個基於Web的介面,用於配置、管理和監控安全策略和系 統設定。
- 使用FDM的一大優點是,您不需要額外的授權。
- 您只能使用1個FDM管理1個FTD。

| Device                                 |                                                                                                    | ? • • • •     |
|----------------------------------------|----------------------------------------------------------------------------------------------------|---------------|
| Device Setup                           | Configure Configure Configure 3 Smart License Registration                                                                                                    |               |
| <ul> <li>Connection Diagram</li> </ul> |                                                                                                    |               |
|                                        |                                                                                                    | Internet      |
|                                        | 2140 MONT 1/1 1/3 1/5 1/7 1/9 1/11                                                                                                    | 更 DNS Server  |
| C Inside Network                       |                                                                                                    | NTP Server    |
|                                        | CORECLE 11/2 11/4 11/6 11/6 11/12 SHV*                                                                                                    | Smart License |
|                                        |                                                                                                    |               |
|                                        | Connect firewall to Internet                                                                                                    |               |
|                                        | The initial access control policy will enforce the following actions.<br>You can edit the policy after setup.                                                  |               |
|                                        | Rule 1         Default Action           Trust Outbound Traffic         Block all other traffic                                                                 |               |
|                                        | This rule allows traffic to go from The default action blocks all other<br>inside to outside, which is needed traffic.<br>for the Smart License configuration. |               |
|                                        | Outside Interface Address                                                                                                    |               |
|                                        | Connect Etherner1/1 (Outside) to your ISP/WAN device, for example, your<br>cable modem or router. Then, configure the addresses for the outside interface.     |               |
|                                        | Configure IPv4<br>Using DHCP ~                                                                                                    |               |
|                                        | Configure IPv6                                                                                                    |               |
|                                        | Using DHCP V                                                                                                    |               |
|                                        |                                                                                                    |               |
|                                        | Management Interface Configure DNS Servers                                                                                                    |               |
|                                        | Don't have internet                                                                                                    |               |
|                                        | 238.57 222 222 Connection?                                                                                                    |               |

FDM

FMC: Firepower管理中心

- FMC是思科FTD裝置(具備Firepower服務的思科ASA裝置)的集中管理解決方案。此功能也 提供可用於設定、管理及監控FTD裝置的GUI。
- 您可以使用硬體FMC裝置或虛擬FMC裝置。
- 這需要單獨的許可證才能運行。
- FMC的一個優點是您可以使用1個FMC裝置來管理多個FTD裝置。

| Firewall Management Center<br>Overview / Dashboards / Dashboard                           | Overview  | Analysis   | Policies           | Devices      | Objects | Integration |          | Deploy              | ٩        | 6 <sup>00</sup> ¢ 60 | admin $\vee$ | tisco SECURE |
|-------------------------------------------------------------------------------------------|-----------|------------|--------------------|--------------|---------|-------------|----------|---------------------|----------|----------------------|--------------|--------------|
| Summary Dashboard (satisfication and )<br>Provides a summary of activity on the appliance |           |            |                    |              |         |             |          |                     |          |                      |              | Reporting    |
| Network × Threats Intrusion Events                                                        | Status Ge | solocation | QoS                | Zero Trust   | +       |             |          | s                   | ow the L | ast 6 hours          |              | • II         |
|                                                                                           |           |            |                    |              |         |             |          |                     |          |                      | (            | Add Widgets  |
| Traffic by Application Risk                                                               | - >       | × •        | Top Web Appli      | cations Seen |         | -           | $\times$ | Top Client App      | lication | ns Seen              |              | - ×          |
| No Data                                                                                   |           | Las        | d undated 5 minut  | Nc           | o Data  |             |          | Last undated & minu | Tes acco | No Dat               | a            |              |
| Last updated 5 minutes ago                                                                |           | Las        | it updated 5 minut | les ago      |         |             |          | Last updated 4 minu | tes ago  |                      |              |              |
|                                                                                           |           |            |                    |              |         |             |          |                     |          |                      |              |              |

FMC

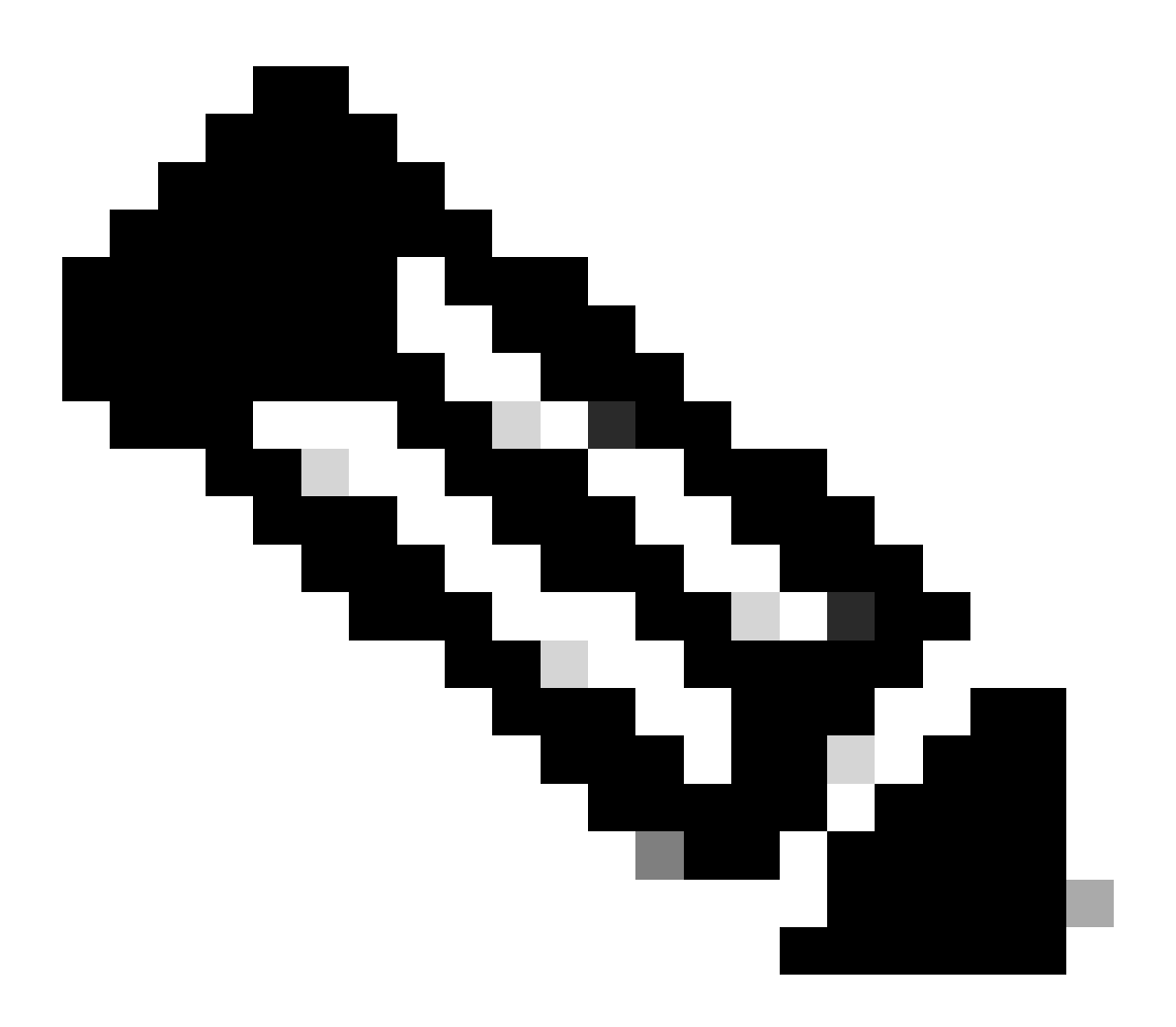

附註:您無法同時使用FDM和FMC來管理FTD裝置。啟用FDM內建管理後,除非停用本機 管理並將管理重新設定為使用FMC,否則無法使用FMC來管理FTD。另一方面,向FMC註 冊FTD會停用FTD上的FDM機上管理服務。

CLISH:指令行介面Shell

CLISH是Cisco Firepower威脅防禦(FTD)裝置中使用的命令列介面。您可以使用此CLISH模式在 FTD上執行指令。

診斷管理

FTD裝置中有兩個管理介面、診斷管理介面和FTD管理介面。如果必須存取LINA引擎,則會使用診 斷管理介面。如果必須存取SNORT引擎,則使用FTD管理介面。兩者都是不同的介面,需要不同的 介面IP地址。

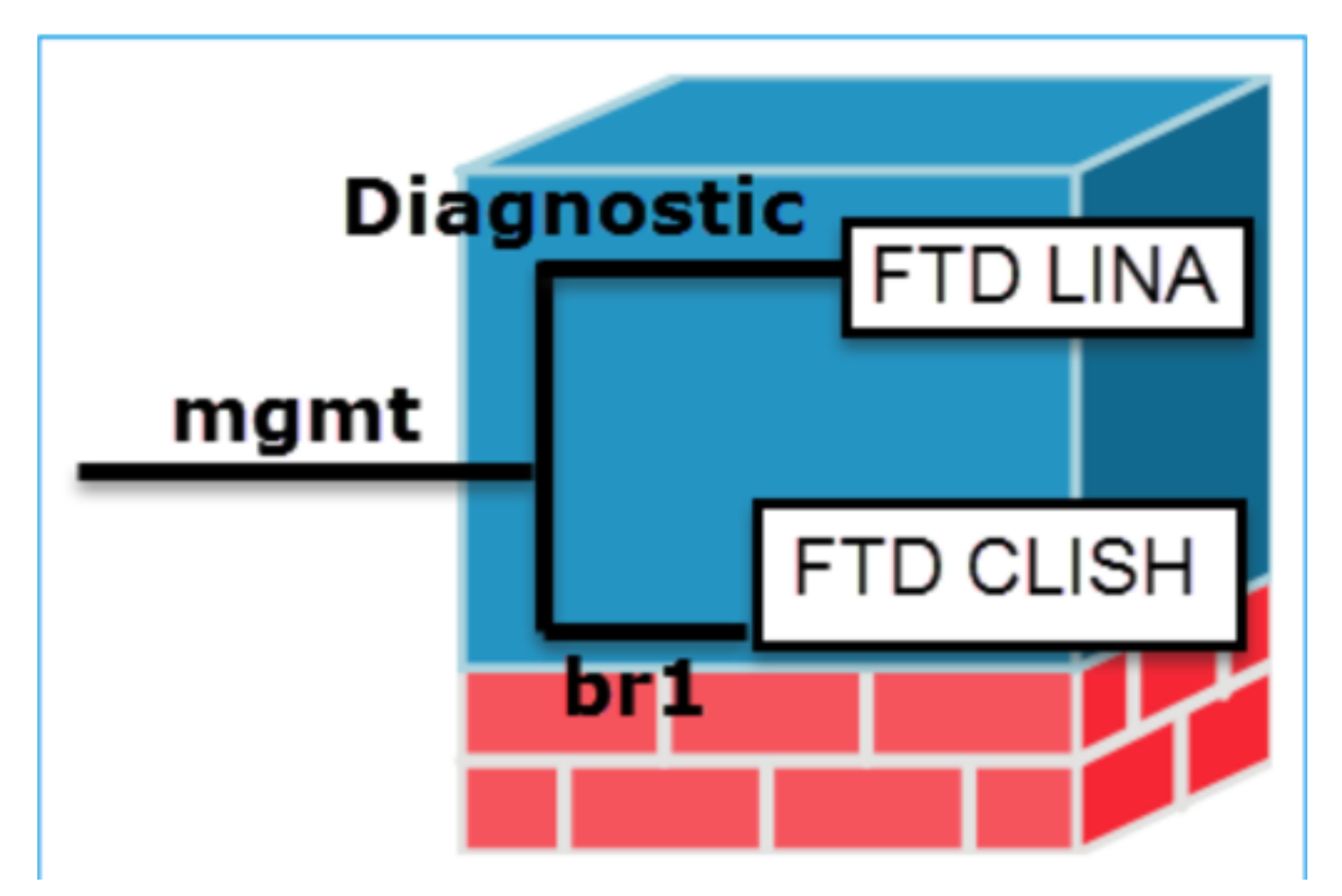

管理介面

## ASA平台模式

- 1. 在Platform模式下,您必須在FXOS中配置基本操作引數和硬體介面設定,例如啟用介面、建 立EtherChannel、NTP、映像管理等。
- 2. 所有其他配置必須透過ASA CLI/ASDM完成。
- 3. 您擁有FCM存取權。

1. 在Firepower 2100中,從第9.13(包括)版開始引入裝置模式下的ASA。

- 2. 裝置模式允許您配置ASA中的所有設定。FXOS CLI僅提供高級故障排除命令。
- 3. 此模式中沒有FCM。

## FTD上的不同提示

CLISH

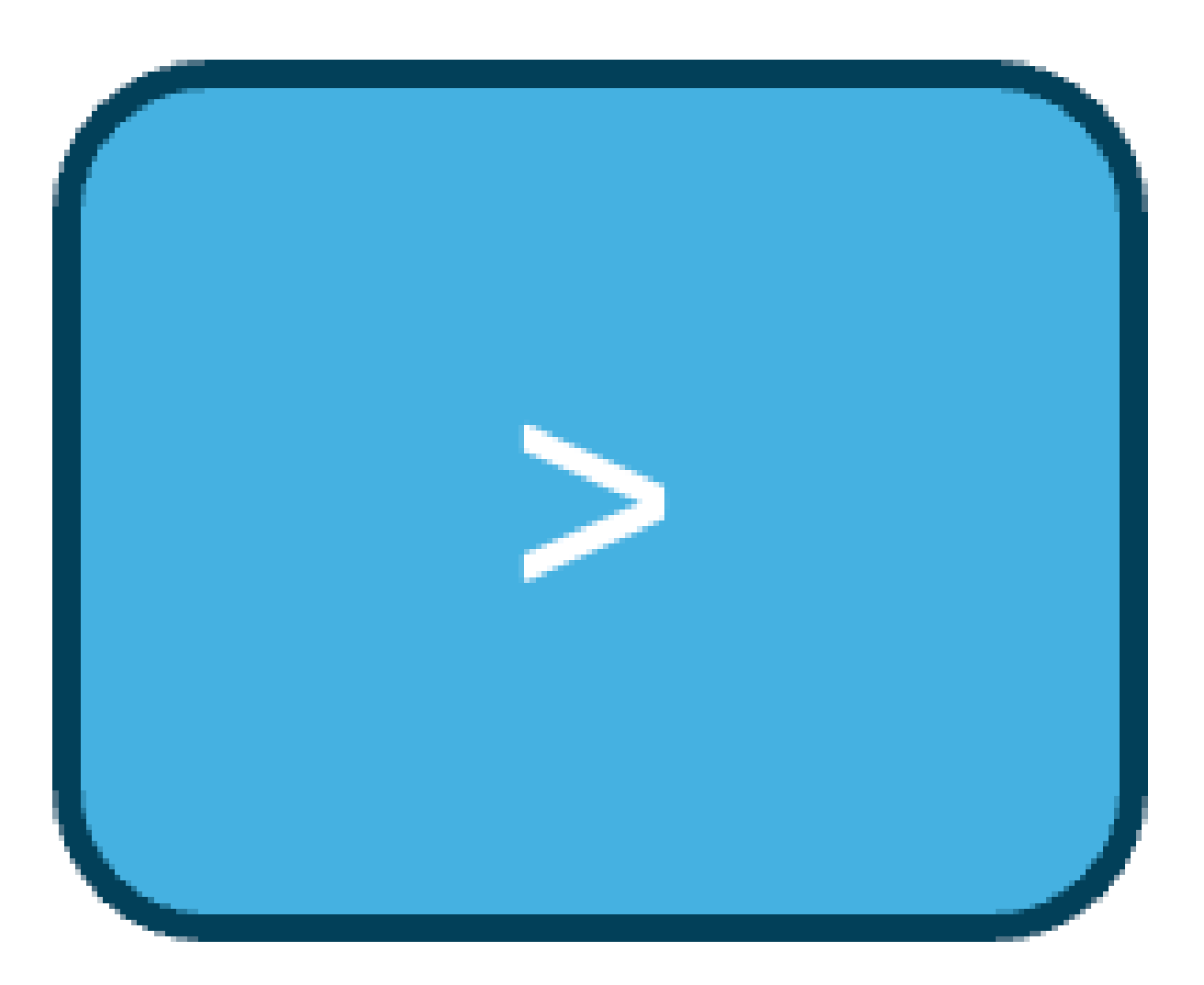

CLISH

根模式/專家模式

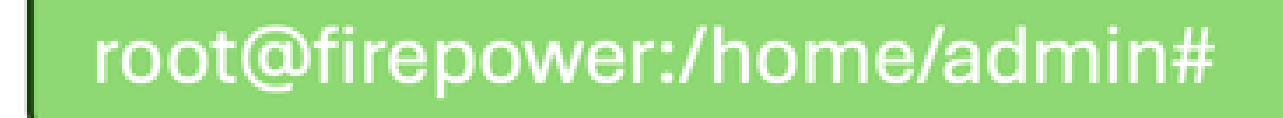

專家模式

Lina模式

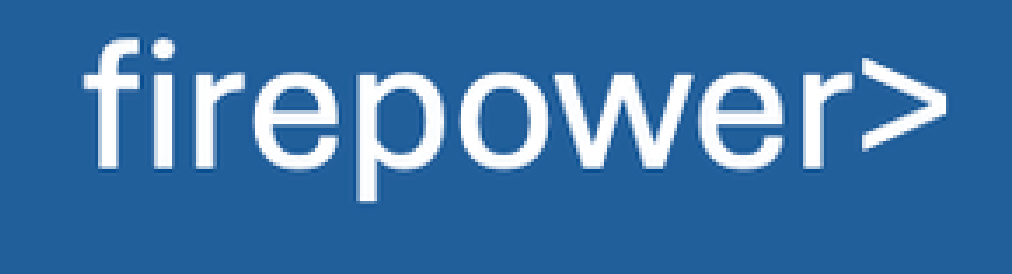

Lina模式

FXOS模式

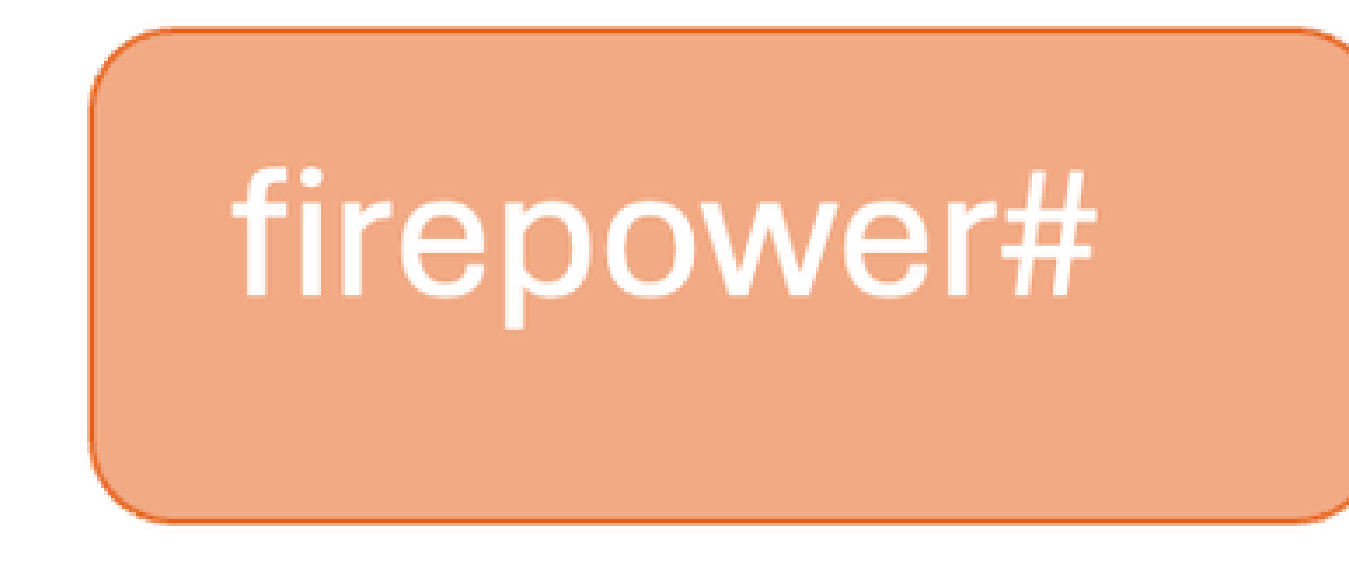

FXOS模式

如何在不同的提示之間移動

CLISH模式至FTD根模式

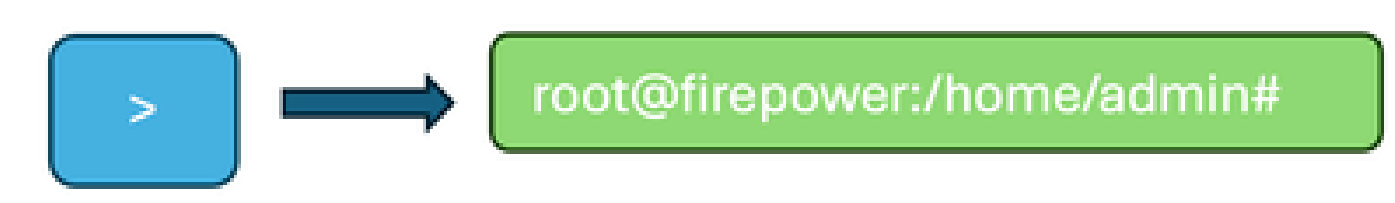

將模式更改為專家模式

admin@firepower:~\$ sudo su
Password:
root@firepower:/home/admin#

CLISH模式至Lina模式

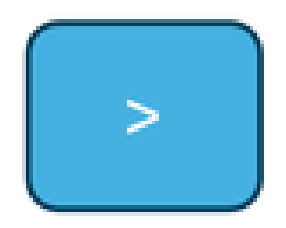

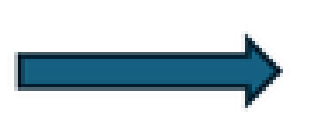

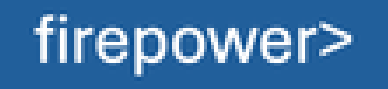

將模式複製到Lina模式

> system support diagnostic-cli Attaching to Diagnostic CLI . . . Press 'Ctrl+a then d' to detach . Type help or '?' for a list of available commands . firepower> enable Password : firepower#

CLISH模式至FXOS模式

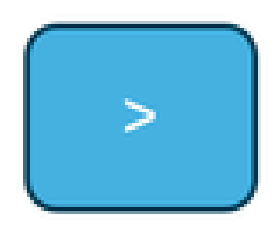

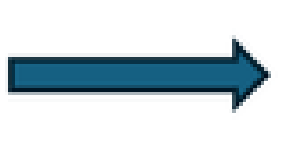

firepower#

關閉模式至FXOS模式

> connect fxos Cisco Firepower Extensible Operating System (FX-OS) Software Copyright (c) 2009-2019, Cisco Systems, Inc. All rights reserved. (----- cropped output -----) firepower#

根模式到LINA模式

## root@firepower:/home/admin#

Lina模式的專家

```
root@firepower:/home/admin#
root@firepower:/home/admin# exit
exit
admin@firepower:~$ exit
logout
>
> system support diagnostic-cli
Attaching to Diagnostic CLI ... Press 'Ctrl+a then d' to detach.
Type help or '?' for a list of available commands.
firepower> en
Password:
firepower#
```

或

root@firepower:/home/admin# root@firepower:/home/admin# sfconsole Attaching to Diagnostic CLI ... Press 'Ctrl+a then d' to detach. Type help or '?' for a list of available commands. firepower> en Password: firepower#

## FXOS至FTD CLISH模式(1000/2100/3100系列裝置)

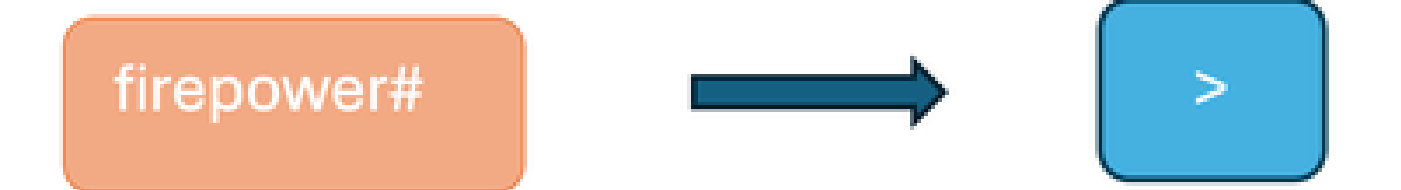

FXOS轉為清潔模式

firepower# connect ftd
>
To exit the fxos console
> exit
firepower#

### FXOS至FTD CLISH模式(4100/9300系列裝置)

此示例顯示如何連線到模組1上的威脅防禦CLI:

firepower# connect module 1 console
Telnet escape character is '~'.
Trying 127.5.1.1...
Connected to 127.5.1.1.
Escape character is '~'.
CISCO Serial Over LAN:
Close Network Connection to Exit
Firepower-module1> connect ftd
>

退出控制檯:

輸入~,然後輸入quit退出Telnet應用程式。

Example: >exit Firepower-module1> ~ telnet> quit firepower#

## 相關檔案

有關可在firepower裝置上運行的各種命令的詳細資訊,請參閱<u>FXOS命令參考(FTD命令參考</u>)。

#### 關於此翻譯

思科已使用電腦和人工技術翻譯本文件,讓全世界的使用者能夠以自己的語言理解支援內容。請注 意,即使是最佳機器翻譯,也不如專業譯者翻譯的內容準確。Cisco Systems, Inc. 對這些翻譯的準 確度概不負責,並建議一律查看原始英文文件(提供連結)。